# การแก้ไขกรณี ภ.ง.ด.1 กไม่เท่ากับ ภ.ง.ด.1ทุกเดือนรวมกัน

สาเหตุที่ทำส่งผลกระทบให้เงินได้ หรือภาษีในรายงาน ภ.ง.ด. 1กไม่ตรงกับรายงาน ภ.ง.ด. 1ทุกเดือนรวมกัน ได้แก่

แก้ไขผลการคำนวณก่อนการปิดงวดเงินเดือน ในกรณีนี้ไม่แนะนำให้ผู้ใช้งานทำการแก้ไข เนื่องจาก จะ ส่งผลกระทบให้ข้อมลที่ได้มีการแก้ไขก่อนการปิดงวดเงินเดือนถูกเปลี่ยนกลับไปเป็นข้อมูลเดิมก่อนการแก้ไขเมื่อมี การปิด งวดเงินเดือน หากต้องการแก้ไขผลการกำนวณกวรแก้ไขผลการกำนวณหลังปิดงวดเท่านั้น

การพิมพ์รายงาน ภ.ง.ด. 1 ในแต่ละเดือนก่อนการปิดงวดเงินเดือน สำหรับการพิมพ์รายงานภ.ง.ด. 1 จะ สอดกล้องกับการแก้ไขผลการกำนวณก่อนการปิดงวดเงินเดือน คือ ถ้าหากพิมพ์รายงานภ.ง.ด. 1 ก่อนทำการปิดงวดเงิน เดือนและนำส่งกรมสรรพากรไปแล้ว ระหว่างที่ยังไม่ไดปดงวดเงนเดอนได้มีการแก้ไขเงินได้บางส่วนของพนักงาน เมื่อ ทำการกำนวณปิดงวดเงินเดือนนั้นๆยอดเงินได้ หรือภาษในรายงาน ภ.ง.ด. 1ก่อนการปิดงวดเงินเดือนกับหลังปิดงวด เงินเดือนจะไม่ตรงกัน ฉะนั้นการพิมพ์รายงานภ.ง.ด. 1 กวรพิมพ์หลังจากทำการปิดงวดเงินเดือนเท่านั้นเพื่อป้องกันไม่ให้ เกิดปัญหา ในการนำส่งรายงานภ.ง.ด. 1ก ให้กรมสรรพากรตอนสิ้นปี

ลบประวัติพนักงานที่ลาออกระหว่างปีที่มีเงินได้ในปีภาษีนั้น กรณีนี้ไม่แนะนำให้ทำเนื่องจากจะส่งผล กระทบต่อการตรวจสอบข้อมูลย้อนหลังระหว่างปีได้ ดังนั้นจึงต้องเก็บประวัติพนักงานที่ลาออกที่มีเงินได้ในปีภาษีนั้น ไว้ก่อนเพื่อให้สามารถพิมพ์รายงานภ.ง.ด. 1ก นำส่งให้กรมสรรพากรตอนสิ้นปีได้ ส่วนการลบประวัติพนักงานที่ลาออก ระหว่างปีที่มีเงินได้ในปีภาษีนั้นสามารถทำได้หลังจากทำงานสิ้นปีให้จบก่อน ทั้งนี้ท่านสามารถศึกษาวิธีลบประวัติ พนักงาน ที่ลาออกจาก ดู่มือการเตรียมข้อมูลสำหรับขึ้นปีใหม่ได้

## <u>แนวทางในการตรวจสอบ</u>

- ตรวจสอบรายงาน ภ.ง.ค. 1 ในแต่ละเดือนโดยการเรียกรายงานภ.ง.ค.1 ในโปรแกรมเงินเดือนมาเทียบ กับ รายงานภ.ง.ค.1 ที่นำส่งกรมสรรพากรทีละเดือนโดยให้ตรวจสอบที่ยอครวมเงินได้ และยอครวมภาษีของ ทั้งบริษัท ในรายงาน ภ.ง.ค.1 ก่อน
- กรณีที่ตรวจพบว่าขอครวมเงินได้ หรือขอครวมภาษีในรายงาน ภ.ง.ค.1 ของเดือนใดไม่ตรงกัน จึงทำการ ตรวจสอบรายละเอียคว่าพนักงานท่านใคมีขอคภาษีเงินได้หรือขอคเงินภาษีไม่ตรงบ้าง

## <u>แนวทางในการแก้ไข</u>

เมื่อตรวจสอบพบความผิดพลาดแล้ว สามารถแยกวิธีการแก้ไข ออกเป็น 2 วิธีด้วยกันคือ

- 1. กรณียอคเงินได้และยอคภาษีของพนักงานในรายงาน ภ.ง.ค.1ก มากกว่า ภ.ง.ค.1ทุกเดือนรวมกัน
- 2. กรณียอดเงินได้และยอดภาษีของพนักงานในรายงาน ภ.ง.ด.1ก น้อยกว่า ภ.ง.ด.1 ทุกเดือนรวมกัน

### 🛠 กรณียอดเงินได้และยอดภาษีของพนักงานในรายงาน ภ.ง.ด.1ก มากกว่า ภ.ง.ด.1 ทุกเดือนรวมกัน

กรณีที่ตรวจสอบพบว่ายอดเงินได้ หรือยอดเงินภาษีของเดือนใดในรายงาน ภ.ง.ค.1 ที่เรียกจากในโปรแกรม เงินเดือน <u>มากกว่า</u> ในรายงาน ภ.ง.ค.1ที่ได้นำส่งกรมสรรพากรไว้จะใช้วิธีแก้ไขผลการคำนวณเงินเดือนของงวดเงินเดือน ที่ยอดเงินได้หรือ ยอดเงินภาษีไม่ตรงกัน สำหรับการแก้ไขผลการคำนวณเงินเดือนไม่ควรแก้ไขหลังจากปิดงวดเงินเดือน ที่เป็นงวดสุดท้ายของปีภาษี เนื่องจากจะส่งผลกระทบกับรายงาน ภ.ง.ค.91 ไม่ถูกต้อง

<u>ตัวอย่างเช่น</u> ตรวจสอบพบว่าขอดเงินได้และขอดเงินภาษีในเดือนพฤศจิกายนของนายแดงไม่ถูกต้องโดยขอดเงินได้ใน รายงาน ภ.ง.ด. 1 ที่เรียกจากในโปรแกรม<u>มากกว่า</u> ในรายงาน ภ.ง.ด.1 ที่ได้มีการนำกรมส่งสรรพากรไว้เท่ากับ 4,853 บาท และขอดเงินภาษี ในรายงาน ภ.ง.ด. 1 ที่เรียกจากในโปรแกรมมากกว่าในรายงาน ภ.ง.ด.1 ที่ได้มีการนำส่งกรมสรรพากร ไว้เท่ากับ 85 บาท

#### <u>วิชีการแก้ไข</u>

หมวด งานเงินเดือน : คลิกหน้าจอ ผลคำนวณเงินเดือน > คลิก งวดที่ต้องการแก้ไข > คลิก แผนก ที่ต้องการแก้ไข > คลิก พนักงานที่ต้องการแก้ไขข้อมูล > คลิก ขวา >คลิก แก้ไขผลการคำนวณ

| 🚔 ผลการดำนวณ                                        |                                                                                                    |                      |                     |                                 |                                             |             |  |  |
|-----------------------------------------------------|----------------------------------------------------------------------------------------------------|----------------------|---------------------|---------------------------------|---------------------------------------------|-------------|--|--|
| แฟ้ม ผลการคำนวณ เตรียมติสก์ ฐายงาน หน้าต่าง วิธีใช้ |                                                                                                    |                      |                     |                                 |                                             |             |  |  |
| เครื่องคิดเลข ปฏิทิน เป                             | <ul> <li>อัง</li> <li>อัง</li></ul> | <mark>อ</mark><br>ลบ | <b>()</b><br>พื้นฟู | 🔏 🤳                             | <ul> <li>นองบาว</li> <li>จิธีใช้</li> </ul> | ()<br>ถัดไป |  |  |
| ้                                                   | ผลการดำนว                                                                                                    | ณ                    |                     |                                 |                                             |             |  |  |
| 🚧 ข้อมูลแต่ละงวด                                    | ✓ 2567<br>> 100 01/256                                                                                                    | 7                    | รหัสพนัก            | ชื่อ-นามสกุล<br>สมหญิง นามสมบต์ | ชื่อภาษาอื่น                                |             |  |  |
| 🧇ผลการศำนวณ                                         | > 🔁 02/256                                                                                                    | 7<br>7               | <b>3</b> 5000       | พมหยู่ง เกิดหมุ่ง               | แสดงผลการคำนวณ(W)                           |             |  |  |
| 👰 ตั้งค่า                                           | > 04/256                                                                                                    | ,<br>7<br>7          |                     |                                 | แสดงภงด.91(9)                               |             |  |  |
| ∛ งานบันทึกเวลา                                     | >                                                                                                    | 7                    |                     |                                 | ลบผลการคำนวณ(Y)                             |             |  |  |
| 🔯 เวลาท่างาน                                        | > 🗀 07/256                                                                                                    | 7<br>7               |                     |                                 | แก้ไขผลการคำนวณ(Z)                          |             |  |  |
| สามารถการทำงาน                                      | v - 🛱 09/256<br>v - 🎁 30/                                                                                                    | 7<br>09/2567         |                     |                                 |                                             |             |  |  |
| 🍄 อนุมัติล่วงเวลา                                   |                                                                                                    | บริหาร               |                     |                                 |                                             |             |  |  |
| 🚭 อนุมัติลางาน                                      |                                                                                                    |                      |                     |                                 |                                             |             |  |  |
| 📳 ผลการศานวณ                                        |                                                                                                    |                      |                     |                                 |                                             |             |  |  |
| 👰 ตั้งค่า                                           |                                                                                                    |                      |                     |                                 |                                             |             |  |  |
| ั∛ งานผ่านเว็ป                                      |                                                                                                    |                      |                     |                                 |                                             |             |  |  |
| ที่ ผลอนุมัติผ่านเว็ป                               |                                                                                                    |                      |                     |                                 |                                             |             |  |  |
| 👰 ตั้งค่า                                           |                                                                                                    |                      |                     |                                 |                                             |             |  |  |

### ≽ จะปรากฏหน้าจอแก้ไขผลการคำนวณ คังรูป

| แฟ้ม แก้ไข หน้าต่า                             | ง วิธีใช้ |           |                |                     |                     |                             |                   |
|------------------------------------------------|-----------|-----------|----------------|---------------------|---------------------|-----------------------------|-------------------|
| 💼 🎼<br>เครื่องคิดเลข ปฏิทิน                    | เพื่      | 🕑 🤇       | ) (ອ)<br>ໃນ ລບ | <b>()</b><br>พื้นฟู | 🔏 🥔<br>ค้นหา สอบถาม | <ul> <li>วิธีเข้</li> </ul> |                   |
| ชื่อเงินเพิ่มเงินหัก                           | สานวน     | ยอดเงิน   | หักค่าใช้จ่าย  | ลงบัญชีสาขา         | ลงบัญชีแผนก         | ลงบัญชีหน่วยงาน             | ลงบัญชีไซด์งาน    |
| เงินเดือน                                      | 30.00     | 50,000.00 | 00.00          | สำนักงานใหญ่        | บริหาร              | ไม่สังกัดหน่วยงาน           | <b>ใ</b> ม่สังกัด |
| หักประกันสังคม                                 | 01.00     | 750.00    | 00.00          | สำนักงานใหญ่        | บริหาร              | ไม่สังกัดหน่วยงาน           | ไม่สังกัด         |
| ประกันสังคมที่บริษัทสมท                        | 01.00     | 750.00    | 00.00          | สำนักงานใหญ่        | บริหาร              | ไม่สังกัดหน่วยงาน           | ไม่สังกัด         |
| หักภาษีเงินได้                                 | 01.00     | 694.00    | 00.00          | สำนักงานใหญ่        | บริหาร              | ไม่สังกัดหน่วยงาน           | ไม่สังกัด         |
| เงินที่พนักงานได้รับ                           | 01.00     | 48,556.00 | 00.00          | สำนักงานใหญ่        | บริหาร              | ไม่สังกัดหน่วยงาน           | ไม่สังกัด         |
| <ul> <li>✓ บันทึก</li> <li>X ยกเลิก</li> </ul> |           |           |                |                     |                     |                             |                   |

แก้ไขยอดเงินได้โดยลดยอดเงินเดือนลงจาก 50,000.00 ลงจำนวน 2,500.00 บาทดังนั้นยอดเงินเดือนจะ เหลือ 47,500.00 เพราะฉะนั้นเงินสุทธิจะต้องเท่ากับ 46,052.00บาท ซึ่งโปรแกรมจะทำการกำนวณให้ อัตโนมัติ

| 🙈 แก้ไขผลการคำนวณ - 59000 สมหญิง นามสมมุติ งวดวันที่ 30/09/2567 — 🛛 🗙 |            |           |               |               |                   |            |           |                             |     |           |       |
|-----------------------------------------------------------------------|------------|-----------|---------------|---------------|-------------------|------------|-----------|-----------------------------|-----|-----------|-------|
| แฟ้ม แก้ไข หน้าด่า                                                    | เง วิธีใช้ |           |               |               |                   |            |           |                             |     |           |       |
| 💼  🛐<br>เครื่องคิดเลข ปฏิทิน                                          | เพีย       | 🗿 🧯       | ) 🧿<br>ໃນ ລະນ | 🥝<br>ฟื้นฟู   | <b>ม</b><br>ดันหา | <br>สอบถา: | ม         | <ul> <li>วิธีใช้</li> </ul> |     |           |       |
| ชื่อเงินเพิ่มเงินหัก                                                  | สำนวน      | ยอดเงิน   | หักด่าใช้จ่าย | ลงบัญชีสาขา   | ລູງ               | บัญชีแผนก  | ลงบั      | ัญชีหน่วยงาน                |     | ลงบัญชีไซ | ด่งาน |
| เงินเดือน                                                             | 30.00      | 47,500.00 | 00.00         | สำนักงานใหญ่  | บริหาร            |            | ไม่สังกัด | หน่วยงาน                    | ไม่ | สังกัด    |       |
| หักประกันสังคม                                                        | 01.00      | 750.00    | 00.00         | สำนักงานใหญ่  | บริหาร            |            | ไม่สังกัด | หน่วยงาน                    | ไม่ | สังกัด    |       |
| ประกันสังคมที่บริษัทสมข                                               | 01.00      | 750.00    | 00.00         | สำนักงานใหญ่  | บริหาร            |            | ไม่สังกัด | หน่วยงาน                    | ไม่ | สังกัด    |       |
| หักภาษีเงินได้                                                        | 01.00      | 694.00    | 00.00         | ส่านักงานใหญ่ | บริหาร            |            | ไม่สังกัด | หน่วยงาน                    | ไม่ | สังกัด    |       |
| เงินที่พนักงานได้รับ                                                  | 01.00      | 46,056.00 | 00.00         | ส่านักงานใหญ่ | บริหาร            |            | ไม่สังกัด | หน่วยงาน                    | ไม่ | สังกัด    |       |
|                                                                       |            |           |               |               |                   |            |           |                             |     |           |       |
| 🗸 บันทึก 🗙 ยกเล็ก                                                     |            |           |               |               |                   |            |           |                             |     |           |       |
|                                                                       | แก้ไข      |           |               |               |                   |            |           |                             |     |           |       |

💠 กรณียอดเงินได้และยอดเงินภาษีในรายงาน ภ.ง.ค.1ก น้อยกว่าภ.ง.ค.1 ทุกเดือนรวมกัน

กรณีที่ตรวจสอบพบวายอดเงินได้ หรือยอดเงินภาษีของเดือนใดในรายงาน ภ.ง.ค.1 ที่เรียกจากใน โปรแกรมเงินเดือน <u>น้อยกว่า</u>ในรายงาน ภ.ง.ค.1 ที่ได้นำส่งกรมสรรพากรไว้จะแก้ไขโดยทำการบันทึกยอดเงิน ได้ หรือยอดเงินภาษีที่ขาดหายไปเป็นยอด ยกมาก่อนใช้โปรแกรมในแฟ้มประวัติของพนักงาน

<u>ตัวอย่างเช่น</u> ตรวจสอบพบว่ายอดเงินได้ และยอดเงินภาษีในเดือนพฤศจิกายนของนายแดงไม่ถูกต้อง โดย ยอดเงินได้ในรายงาน ภ.ง.ด. 1 ที่เรียกจากในโปรแกรม น้อยกว่า ในรายงาน ภ.ง.ด.1 ที่ได้มการนำกรมส่ง สรรพากรไว้ ซึ่งเกิดจากรายการเงินได้เท่ากับ 4,853 บาทหายไปจากผลการคำนวณเงินเดือน และยอดเงินภาษีใน รายงาน ภ.ง.ด. 1 ที่เรียกจากในโปรแกรม น้อยกว่าในรายงาน ภ.ง.ด.1 ที่ได้มีการนำส่งกรมสงสรรพากรไว้ ซึ่ง เกิดจากรายการหักภาษีเงินได้เท่ากับ 85 บาท หายไปจากผลการคำนวณเงินเดือน

#### <u>วิชีการแก้ไข</u>

➤ หมวด งานเงินเดือน : คลิกหน้าจอ การตั้งค่า → คลิก สาขา/แผนก ที่พนักงานสังกัดอยู่ → ดับเบิ้ล คลิก ประวัติพนักงานที่ต้องการแก้ไข → คลิก แถบภาษีเงินได้ → คลิก แถบวิธีคำนวณ → บันทึก ขอดเงินได้ส่วนที่ขาดหายไปในช่องเงินได้ ก่อนใช้โปรแกรม และบันทึกขอดเงินภาษีที่ขาดหายไปใน ช่องภาษีที่ถูกหักก่อนใช้โปรแกรม

| 🖀 แฟ้มประวัติพนักงาน-59000.ส                                                               | มหญิง นามสมมุติ                                                                  |                                  |                                                    | - 🗆 X                          |  |  |  |
|--------------------------------------------------------------------------------------------|----------------------------------------------------------------------------------|----------------------------------|----------------------------------------------------|--------------------------------|--|--|--|
| แฟ้ม แก้ไข หน้าต่าง วิธีไข                                                                 | ž 🥥 💷 🗊                                                                          |                                  |                                                    |                                |  |  |  |
| แฟ้มพนักงาน                                                                                | การศึกษา ฝึกอบรมพิเศษ ความสามารถพิเศษ ป                                          | ระวัติการท่างาน   ปรับเงินเดือ   | อน/ตำแหน่ง ผลงานพิเศษ ความผิดและโ                  | ทษ   อื่นๆ   เอกสารอื่นๆ       |  |  |  |
| <ul> <li>✓ -☐ 01 สำนักงานใหญ่</li> <li>✓ -☐ 01 บริหาร</li> <li>☐ 59000 - สมหญิง</li> </ul> | ชื่อ-สกุล   เงินเดือน ภาษีเงินใต้   ประกันสังคม   กองทุน<br>วิธีศานวณ หักลดหย่อน | เสารองฯ   เงินศ้าประกัน-กู้-ผ่อน | เ   บุคคลค่ำประกัน   เบียขยัน   สิทธิการลา   เ     | ข่างชาติ   คู่สมรส   แฟ้มบุคคล |  |  |  |
| 555250 - Wite II                                                                           | * วิธีศานวณภาษี                                                                  | หักภาษี ณ ที่จ่าย 🛛 🗸            |                                                    |                                |  |  |  |
|                                                                                            | วิธียื่นแบบภงด.91                                                                | ฟอร์มกงด.91 🗸 🗸                  |                                                    |                                |  |  |  |
|                                                                                            | หักเงินสนับสนุนการศึกษาและเงินบริจาค                                             |                                  | เฉพาะกรณีไม่ได้เป็นพนักงานตั้งแต่ต้นปี             |                                |  |  |  |
|                                                                                            | เงินสนับสนุนเพื่อการศึกษา                                                        | 0.00                             | จำนวนเดือนที่ต้องจ่ายภาษี(ต่อปี)                   | 12                             |  |  |  |
|                                                                                            | เงินบริจาค                                                                       | 0.00                             | เงินได้ก่อนเข้าเป็นพนักงาน                         | 0.00                           |  |  |  |
|                                                                                            | -พักกาพีมงินได้ที่ได้รับยุญกับอากการซื้ออสังหาริ                                 | ารกรัพย์                         | ภาษีที่ถูกหักก่อนเข้าเป็นพนักงาน                   | 0.00                           |  |  |  |
|                                                                                            | พาสา เป็งจุด เพพ เพลายาเรลด แกกรายยอพจพาส                                        | 0.00                             | เฉพาะกรณีที่ไม่ได้ไข้โปรแกรมศานวณตั้งแต่ต้นปี      |                                |  |  |  |
|                                                                                            | หกรา กระเบา เดพ เตรายกเราะ                                                       | 0.00                             | 9.46.                                              | 2567                           |  |  |  |
|                                                                                            | มูลคาอสงหารมทรพยฯ                                                                | 0.00                             | บทเรมคานวณ เดย เบรแกรม<br>เริ่มได้ถ่อมใช้โปรแกรม   | 363.064.37                     |  |  |  |
|                                                                                            |                                                                                  |                                  | เงน เตกอน เอ เองแกงม<br>ถาษีที่กองโออ่อนใช้โปรแอรน | 4 807 55                       |  |  |  |
|                                                                                            | รายการเริ่มที่สำคัญ เหตุเก้ม                                                     |                                  | ภาษ์ที่บริษัทออกให้ก่อนใช้โปรแกรม                  | 0.00                           |  |  |  |
|                                                                                            | รายการเงน เดงา เดรายกเวน                                                         |                                  | dr m d. i                                          |                                |  |  |  |
|                                                                                            | กองทุนปาเหน็จปานาญข้าราชการ                                                      | 0.00                             | เฉพาะกรณีต่องการแก้ไขภาษีน่าสงเอง                  |                                |  |  |  |
|                                                                                            | กองทุนสงเคราะห์ครูโรงเรียนเอกชน                                                  | 0.00                             | งวดระหวางบ                                         |                                |  |  |  |
|                                                                                            | เงินสะสมกองทุนการออมแห่งชาติ                                                     | 0.00                             | ต้องการแก้ไข                                       | 0.00                           |  |  |  |
|                                                                                            | ผู่มีเงินได้อายุดังแต่ 65 ปี                                                     | 0.00                             | ดองการนาลง เมเกน                                   | 0.00                           |  |  |  |
|                                                                                            | คูสมรสอายุดังแด 65 ป                                                             | 0.00                             | ส้วงการแก้ไข                                       |                                |  |  |  |
|                                                                                            | เงินคำชดเชยที่ใดรับตามกฎหมายแรงงาน                                               | 0.00                             | ต้องการนำส่งไม่เกิน                                | 0.00                           |  |  |  |
|                                                                                            |                                                                                  |                                  |                                                    |                                |  |  |  |
|                                                                                            |                                                                                  |                                  |                                                    |                                |  |  |  |
|                                                                                            |                                                                                  |                                  | 🖌 บันทึกจบ                                         | 🗸 บันทึก ยกเล็ก                |  |  |  |
|                                                                                            |                                                                                  |                                  |                                                    |                                |  |  |  |